To create a Gantt chart, execute the following steps.

1. On the Insert tab, click Bar and select Stacked Bar.

| I     | nsert           | Page | Layout          | Formulas      |     | Data   | Review     | Viev     | N D      | evelope   | r       |                                        |                                            |
|-------|-----------------|------|-----------------|---------------|-----|--------|------------|----------|----------|-----------|---------|----------------------------------------|--------------------------------------------|
|       |                 | 6    | 7               |               |     |        | ${\wedge}$ |          | -        |           | 22      | ()                                     | ~                                          |
| Pictu | ire Clip<br>Art | Sha  | apes Smart<br>* | tArt Screensl | not | Column | Line       | Pie<br>* | Bar<br>* | Area      | Scatter | Other<br>Charts ▼                      | Line C                                     |
|       |                 | Illu | istrations      |               |     |        |            | 0        | 2-D Ba   | ar        |         |                                        | S                                          |
|       | $f_x$           |      |                 |               |     |        |            |          |          |           |         |                                        |                                            |
|       | В               |      | С               | D             |     | E      | F          |          |          | 니브        |         |                                        | J                                          |
| Ч     | аŀ              | 40   | วมร             | se            |     |        |            |          | 3-D Ba   | ar<br>J 🖂 | Sta     | cked Bar                               |                                            |
|       | <b>ч</b> і      | . `  |                 |               |     |        |            |          |          | ] /       | va      | ompare th<br>Ilue to a t<br>/ using ho | e contribut<br>otal across<br>rizontal rec |
|       | Start Da        | te D | Ouration        |               |     |        |            |          | Cylind   | ler       |         | -                                      | the values                                 |
|       | 1-J             | un   | 10              |               |     |        |            |          | È,       |           | n re    | present d                              | urations or                                |
|       | 12-J            | un   | 7               |               |     |        |            |          |          |           |         | itegory te                             | ct is very lor                             |
|       | 20-J            | un   | 10              |               |     |        |            |          | Cono     |           |         |                                        |                                            |
| ors   | 1-              | Jul  | 5               |               |     |        |            |          | cone     |           | _       |                                        |                                            |
|       | 7-              | Jul  | 3               |               |     |        |            | _        |          |           |         |                                        |                                            |
|       | 7-              | Jul  | 3               |               |     |        |            | _        | $\leq$   | - 12      |         |                                        |                                            |
|       | 11-             | Jul  | 2               |               |     |        |            | _        | Pyram    | id        |         |                                        |                                            |
|       | 13-             | Jul  | 2               |               |     |        |            |          |          |           |         | -                                      |                                            |
|       |                 |      |                 |               |     |        |            |          | Å        |           |         | $\geq$                                 |                                            |
|       |                 |      |                 |               |     |        |            |          | ab A     | II Chart  | Types   |                                        |                                            |
|       |                 |      |                 |               |     |        |            |          |          |           |         |                                        |                                            |

2. Right click on the empty chart and click Select Data.

| Cł | nart 1 🔹 🤄    | $f_x$          |          |   |   |          |                          |              |
|----|---------------|----------------|----------|---|---|----------|--------------------------|--------------|
|    | А             | В              | С        | D | E | F        | G                        | Н            |
| 1  | Build         | a Ho           | ous      | e |   |          |                          |              |
| 2  |               |                |          | 1 |   |          |                          |              |
| 3  |               | Start Date     | Duration | - |   | Calil    | ori (E = 10 =            | A A          |
| 4  | Foundation    | 1-Jun          | 10       | - |   | в        | $I \equiv \equiv \equiv$ | <u>A</u> - 🆄 |
| 5  | walls         | 12-Jun         | /        |   |   |          |                          |              |
| 7  | Mindows Doors | 20-Jun         | 10       |   |   | *        | Cu <u>t</u>              |              |
| 0  | Plumbing      | 1-Jul<br>7-Jul | 2        | - |   |          | <u>С</u> ору             |              |
| 9  | Floctric      | 7-Jul<br>7-Jul | 3        | 2 |   |          | Paste Options            | :            |
| 10 | Painting      | 11-Jul         | 2        | ÷ |   |          |                          |              |
| 11 | Flooring      | 13-Jul         | 2        |   |   | 2        | Deserted a Market        | - Ch.1-      |
| 12 |               | 10 50          | _        |   |   | <b>1</b> | Reset to Matc            | n Style      |
| 13 |               |                |          |   |   | A        | <u>F</u> ont             |              |
| 14 |               |                |          |   |   | 1        | Change Chart             | Туре         |
| 15 |               |                |          |   |   | E        | S <u>e</u> lect Data     | N            |
| 16 |               |                |          |   |   | <b>b</b> | Move Chart               | 5            |
| 17 |               |                |          |   |   |          | 3-D <u>R</u> otation     |              |
| 18 |               |                |          |   |   | 17.      | Group                    |              |
| 19 |               |                |          |   |   |          | Bring to Freed           |              |
| 20 |               |                |          |   |   |          | Grand to Proh            |              |
| 21 |               |                |          |   |   |          | Send to Back             |              |
| 22 |               |                |          |   |   |          | Assi <u>gn</u> Macro.    |              |
| 23 |               |                |          |   |   |          | Eormat Chart             | Area         |
| 24 |               |                |          |   |   |          |                          |              |

3. Click Add and add the two Series (Start Date and Duration).

4. Click Edit under Horizontal (Category) Axis Labels and select the range A4:A11.

| Select Data Source                       | ? 💌                               |
|------------------------------------------|-----------------------------------|
| Chart data range: =Sheet1!\$A\$3:\$C\$11 |                                   |
| Switch R                                 | .cow/Column                       |
| Legend Entries (Series)                  | Horizontal (Category) Axis Labels |
| Add ZEdit X Remove A                     | Edit                              |
| Start Date                               | Foundation                        |
| Duration                                 | Walls                             |
|                                          | Roof                              |
|                                          | Windows, Doors                    |
|                                          | Plumbing -                        |
| Hidden and Empty Cells                   | OK Cancel                         |

5. Click OK.

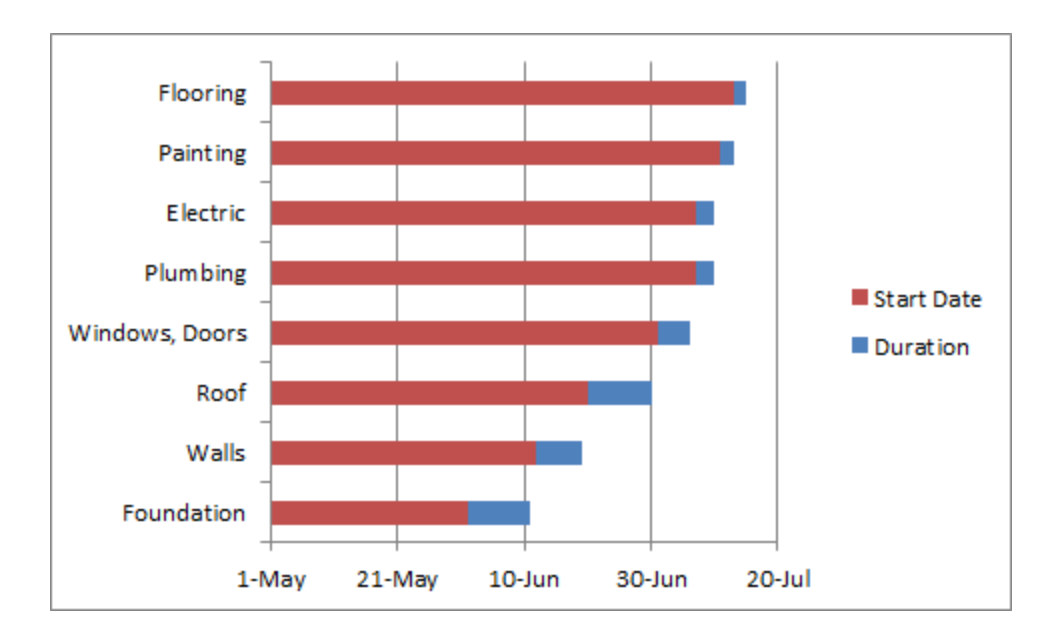

6. Click the legend on the right side and press Delete.

7. The tasks (Foundation, Walls, etc.) are in reverse order. Right click the tasks on the chart, click Format Axis and check 'Categories in reverse order'.

| Format Axis                                                |                                                                                                    |
|------------------------------------------------------------|----------------------------------------------------------------------------------------------------|
| Axis Options<br>Number<br>Fill<br>Line Color<br>Line Style | Axis Options         Interval between tick marks:         Interval between labels:            • Automatic             Specify interval unit:         1                                                                                                    |
| Shadow<br>Glow and Soft Edges<br>3-D Format<br>Alignment   | Label distance from axis:       100         Axis Type:       ●         ● Automatically select based on data       ●         ● Text axis       ●         ● Date axis       ●         Major tick mark type:       Outside         Minor tick mark type:       None         ▲xis labels:       Next to Axis |
|                                                            | Horizontal axis crosses: <ul> <li>Automatic</li> <li>At category number: 1</li> <li>At maximum category</li> </ul> Position Axis: <ul> <li>On tick marks</li> <li>Between tick marks</li> </ul> Close                                                                                                    |

8. Click Close.

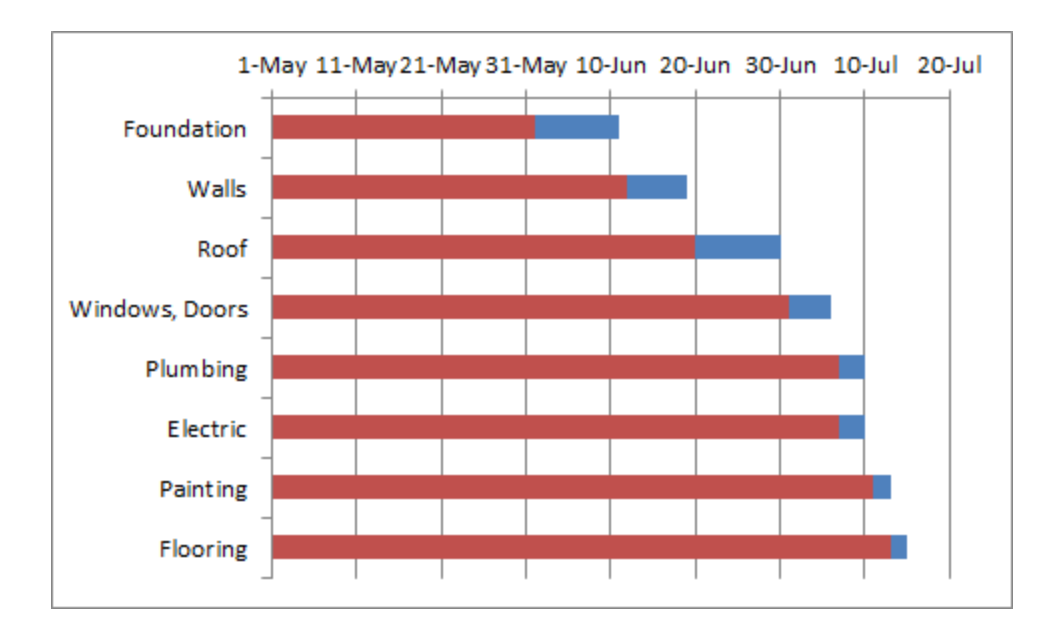

9. Right click the red bars, click Format Data Series, Fill, No fill.

| Format Data Series                                                                                                    |                                                                                                    | ? 💌   |
|----------------------------------------------------------------------------------------------------|----------------------------------------------------------------------------------------------------|-------|
| Format Data Series<br>Series Options<br>Fill<br>Border Color<br>Border Styles<br>Shadow<br>Glow and Soft Edges<br>3-D Format | Fill <ul> <li>No fill <ul> <li>Solid fill</li> <li>Gradient fill</li> <li>Picture or texture fill</li> <li>Pattern fill</li> <li>Automatic</li> <li>Invert if negative</li> </ul> </li> </ul> |       |
|                                                                                                    |                                                                                                    | Close |

10. Click Close.

Dates and times are stored as numbers in Excel and count the number of days since January 0, 1900. 1-jun-2012 is the same as 41061. 13-jul-2012 is the same as 41103.

11. Right click the dates on the chart, click Format Axis and set the Minimum to 41061, Maximum to 41103 + duration last task = 41103 + 2 = 41105 and Major unit to 7.

| Format Axis                                                                                                |                                                                                                    | ? <mark>×</mark> |
|----------------------------------------------------------------------------------------------------|----------------------------------------------------------------------------------------------------|------------------|
| Format Axis Axis Options Number Fill Line Color Line Style Shadow Glow and Soft Edges 3-D Format Alignment | Axis Options         Minimum:       Auto       Eixed       41061         Maximum:       Auto       Fixed       41105         Major unit:       Auto       Fixed       7         Minor unit:       Auto       Fixed       7         Minor unit:       Auto       Fixed       7         Minor unit:       Auto       Fixed       7         Minor unit:       Auto       Fixed       4.0         Yalues in reverse order       4.0       10         Logarithmic scale       Base:       10         Display units:       None       10         Show display units label on chart       Major tick mark type:       Outside         Minor tick mark type:       None       10         Axis labels:       Next to Axis       10         Vertical axis crosses:       Automatic       10         Axis value:       41030.0       10         Maximum axis value       Maximum axis value       10 |                  |
|                                                                                                    | (                                                                                                    | Close            |

12. Click Close

Result. A Gantt chart in Excel.

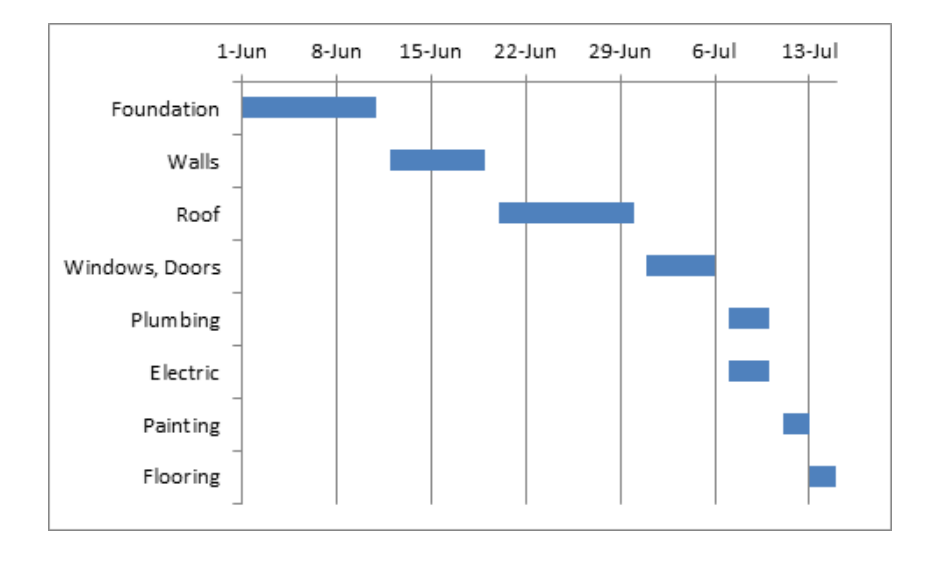